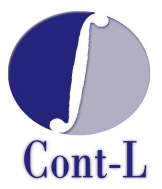

# Hajlító-Klipszelő Gép

# VILLAMOS VEZÉRLÉS

# Kezelési útmutató

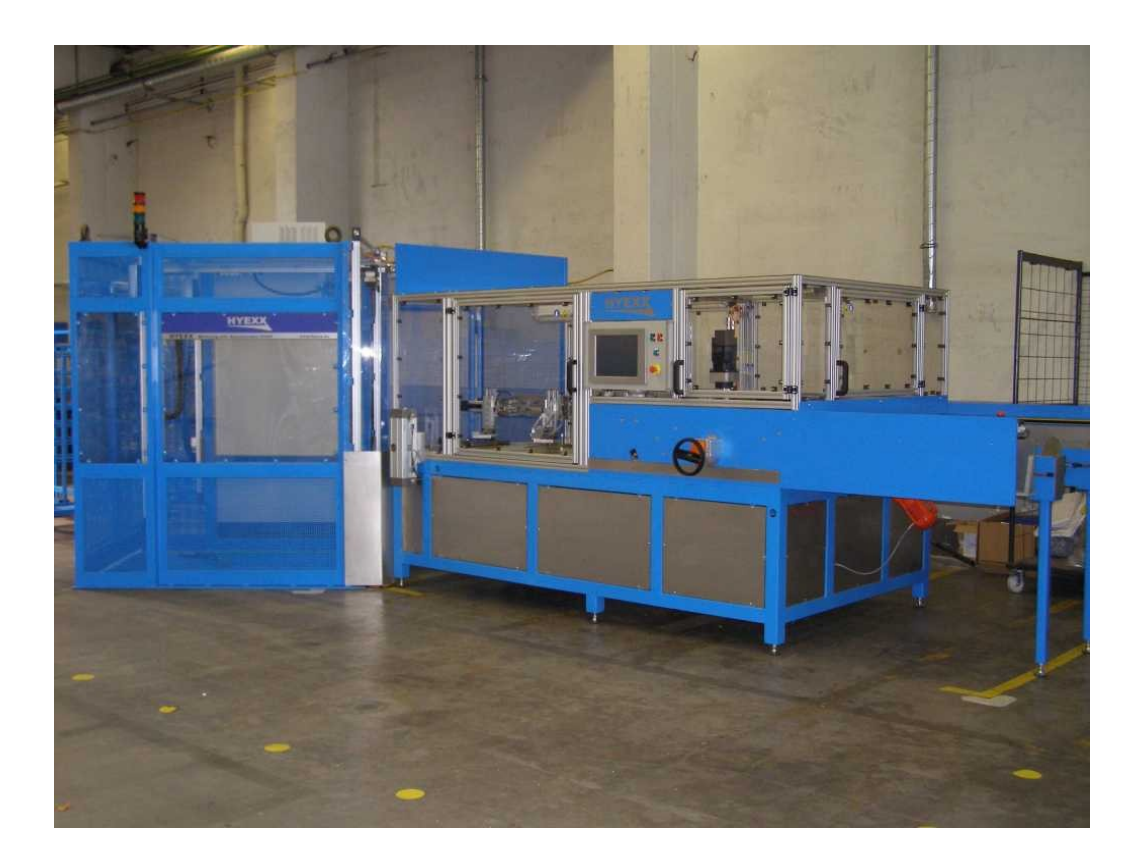

2008.

## TARTALOMJEGYZÉK

| 1.Fontos tudnivalók                                                       | 3  |
|---------------------------------------------------------------------------|----|
| 2.Biztonsági tudnivalók                                                   | 3  |
| 3. Vezérlés leírása                                                       | 5  |
| 3.1.A gépkezelő informálását, illetve beavatkozását lehetővé tévő szervek | 5  |
| 3.2.Fény- és hangjelzések értelmezése                                     | 5  |
| 3.3.Vezérlőszekrény kialakítása                                           | 6  |
| 3.4.Kezelőház kialakítása                                                 | 7  |
| 3.5.Kezelőszervek a vastárolónál                                          | 7  |
| 4.Kezelő felület                                                          | 8  |
| 4.1.Kapcsolat-felépítési képernyő                                         | 8  |
| 4.2.Fő menüsor                                                            | 8  |
| 4.3.Inicializáló képernyő                                                 | 9  |
| 4.3.1.Újraindítási Inicializáló képernyő                                  | 9  |
| 4.3.2.Ajtónyitást követő inicializálási képernyő                          | 12 |
| 4.4.Áttekintő képernyő                                                    | 13 |
| 4.4.1.Típus választás                                                     | 15 |
| 4.4.2.Érték bevitel                                                       | 15 |
| 4.5.Üzemmódok                                                             | 16 |
| 4.5.1.Minta üzem                                                          | 16 |
| 4.5.2.Automata üzem                                                       | 16 |
| 4.5.3.Kiürítés üzem                                                       | 16 |
| 4.5.4.Feltöltés                                                           | 17 |
| 4.6.Beállítási képernyő                                                   | 18 |
| 4.7.Jelszavak                                                             | 21 |
| 4.8.Szerviz                                                               | 22 |
| 4.8.1.Munkahengerek működtetése                                           | 22 |
| 4.8.2.Szervok mozgatása                                                   | 23 |
| 4.8.3.Készülékek, szelepek és érzékelők állapota                          | 23 |
| 4.9.A gép leállítása                                                      | 24 |
| 5.Hibaüzenetek, hibák nyugtázása                                          | 25 |
| 5.1.Hibaüzeneteket és a hibák elhárításának módját tartalmazó táblázat    | 26 |
| 5.2.Véghelyzetre futás                                                    | 28 |
| 6.Magunkról                                                               | 29 |
| 7.Jegyzetek                                                               | 30 |

## 1. Fontos tudnivalók

Feltétlenül vegye figyelembe az alábbi biztonsági tudnivalókat és figyelmeztetéseket!

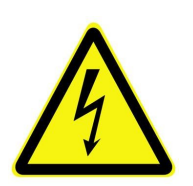

Áramütés veszélye Lehetséges következmények: halál vagy súlyos testi sérülések

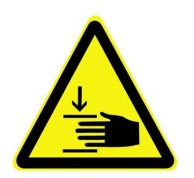

Sérülés veszélye Lehetséges következmények: halál vagy súlyos testi sérülések

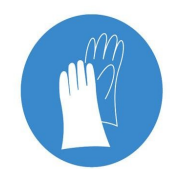

Védőkesztyű használata kötelező Lehetséges következmények: súlyos vagy könnyű testi sérülések

# 2. Biztonsági tudnivalók

- A berendezést csak olyan személy kezelheti, aki a gép kezelésével és használatával kapcsolatos oktatásban részesült.
- A kezelőszemélyzetnek előzőleg át kell tanulmányozni a kezelési útmutatót.
- A gépen végzendő karbantartási és/vagy szerelési munkálatokat kizárólag szakképzett személy végezheti.
- A berendezésen, vagy annak bármely részegységén szerelési, javítási munkálatokat csak a berendezés feszültségmentes (főkapcsoló kikapcsolt) állapotában szabad végezni.

- A vezérlőszekrényben, vagy a villamos vezérlés bármely részegységén karbantartási és/vagy szerelési, javítási munkálatokat a vezérlés feszültségmentes (főkapcsoló kikapcsolt) állapotában szabad végezni.
- A gép villamos vezérlését ellátó berendezésben az elhasználódott, vagy meghibásodott alkatrészek az eredetivel megegyező típusúra cserélhetők. Abban az eseten, ha ezek nem beszerezhetőek, akkor a lehetséges kiváltó típusokkal kapcsolatban kérje ki a gyártó tanácsát.
- A meghibásodott szenzor cseréje esetén gondoskodjon a csere alkatrész eredetivel megegyező pozícióban történő beépítéséről. Amennyiben a szenzor tanítható, ügyeljen arra, hogy az eredetivel megegyező beállítási paraméterekkel rendelkezzen. Ellenkező esetben a gép helyes működése nem garantálható.
- Meghibásodott szervoerősítő cseréje esetén gondoskodjon róla, hogy az új készülék beállítási paraméterei mindenben megegyezzenek az eredetivel. Ellenkező esetben a gép helyes működése nem garantálható.
- Meghibásodott szervomotor cseréje esetén gondoskodjon róla, hogy az új motor jeladója által szolgáltatott pozíció érték megegyezzen az eredeti motor által az adott tengely helyzethez tartozó értékkel. Ellenkező esetben a gép helyes működése nem garantálható.
- A gépen elhelyezett ajtók biztonsági ajtókapcsolókkal vannak ellátva, amelyek nyitása a gép azonnali vészleállását eredményezi.
- A tárolóegység, valamint a kerítés ajtaja biztonsági retesszel van ellátva, ami alaphelyzetében nem teszi lehetővé az ajtók nyitását. Ezeket a gép kezelőfelületén elhelyezett gombokkal lehet oldani.
- A reteszelhető biztonsági ajtókapcsolók mechanikus oldására szolgáló kulcs csak különösen indokolt esetben és a főkapcsoló kikapcsolt állapotában használható.
- Amennyiben használta a retesz oldására szolgáló kulcsot, akkor a gép bekapcsolása előtt feltétlen győződjön meg arról, hogy a retesz vissza legyen zárva!
- A gép üzemeltetése oldott retesz állapotban szigorúan tilos és balesetveszélyes!
- Működés közben a gépben tartózkodni szigorúan tilos és életveszélyes!
- A gép bármely burkolatának eltávolítása szigorúan tilos és életveszélyes!

## 3. Vezérlés leírása

A berendezés a hagyományos, valamint az INGE családba tartozó 6, illetve 8 mm átmérőjű betonvasak előírt alakra hajlításának, klipszel történő ellátásának, valamint az elkészült darabok tároló kocsira helyezésének irányítását valósítja meg. A gép által kezelendő betonvas típusok száma maximum 48 darab lehet. Ez tartalmazza a hagyományos D6, D8, valamint az INGE fantázianévre hallgató D6 és D8 típusokat.

# 3.1. A gépkezelő informálását, illetve beavatkozását lehetővé tévő szervek

- a tárolóra szerelt 4 tagból álló lámpaoszlop (zöld, sárga, piros, kürt)
- a gépen elhelyezett érintőképernyős kezelői felület
- vastárolónál elhelyezett fényfüggöny nyugtázó gomb
- Quittirung nyomógomb
- START nyomógomb
- STOP nyomógomb
- VÉSZSTOP nyomógombok

#### 3.2. Fény- és hangjelzések értelmezése

| _ | Villogó zöld jelzés :   | a gép alaphelyzetben áll                                                                                |  |  |  |  |  |  |
|---|-------------------------|----------------------------------------------------------------------------------------------------|--|--|--|--|--|--|
| _ | Folyamatos zöld jelzés: | gyártás közben                                                                                          |  |  |  |  |  |  |
| _ | Villogó sárga jelzés:   | rendellenesség a gép működésében                                                                        |  |  |  |  |  |  |
| - | Villogó piros jelzés:   | vészleállítás vagy azzal egyenértékű leállítási feltétel                                                |  |  |  |  |  |  |
| _ | Szaggatott kürt:        | rendellenesség a gép működésében vagy<br>vészleállítás illetve azzal egyenértékű leállítási<br>feltétel |  |  |  |  |  |  |

#### A hangjelzés a főmenű hibanyugta gomb megnyomását követően szűnik meg!

## 3.3. Vezérlőszekrény kialakítása

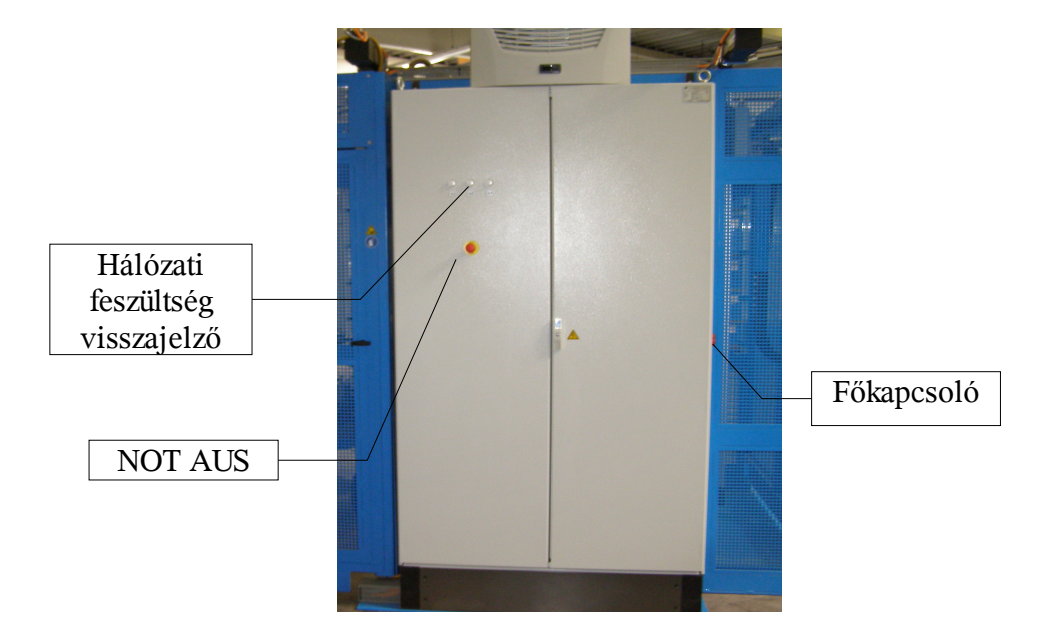

A vezérlőszekrény fontosabb műszaki paramétereit tartalmazó táblázat:

| Param              | éterek                | Paraméter leírása, értéke                                                                               |  |  |  |  |
|--------------------|-----------------------|----------------------------------------------------------------------------------------------------|--|--|--|--|
| Hálózati 1         | feszültség            | 3 x 400 V AC ±5 %                                                                                       |  |  |  |  |
| Teljesítmé         | ny felvétel           | 7,5 kVA                                                                                                 |  |  |  |  |
| Vezérlé            | ési mód               | Tárolt programú vezérlés                                                                                |  |  |  |  |
| Kezelő             | szervek               | Főkapcsoló, Vészleállító nyomógomb.                                                                     |  |  |  |  |
| Szervomotor        | rok táplálása         | Szervoerősítő, mely a biztonságtechnikai és védelmi szempontok miatt motorindító leágazásról táplált.   |  |  |  |  |
| Hajtóműve<br>táplá | es motorok<br>ilása   | Frekvenciaváltó, mely a biztonságtechnikai és védelmi szempontok miatt motorindító leágazásról táplált. |  |  |  |  |
| Mágness            | szelepek              | FESTO gyártmányú, CPX családba tartozó, Profibus-os szelepsziget                                        |  |  |  |  |
| Véde               | ttség                 | IP54                                                                                                    |  |  |  |  |
| Körn<br>hőmérsékle | yezeti<br>ettartomány | 0+40 °C                                                                                                 |  |  |  |  |
|                    |                       | Szervomotorok táplálására szolgáló áramkörökben: félvezetős zárlatvédelem, motorindító kapcsoló.        |  |  |  |  |
| Túlterh            | elés és               | Hajtóműves motorok áramkörében: motorvédő kapcsoló.                                                     |  |  |  |  |
| zárlatv            | édelem                | Mágnesszelepek tápáramkörében: kismegszakító.                                                           |  |  |  |  |
|                    |                       | Érzékelők, kijelzők tápáramkörében: kismegszakító, ill. olvadóbiztosító.                                |  |  |  |  |
| Tömeg              |                       | 350 kg                                                                                                  |  |  |  |  |
|                    | szélesség             | 1200 mm                                                                                                 |  |  |  |  |
| Méretek            | magasság              | 2200 mm (tetőklíma nélkül)                                                                              |  |  |  |  |
|                    | mélység               | 400 mm                                                                                                  |  |  |  |  |

#### 3.4. Kezelőház kialakítása

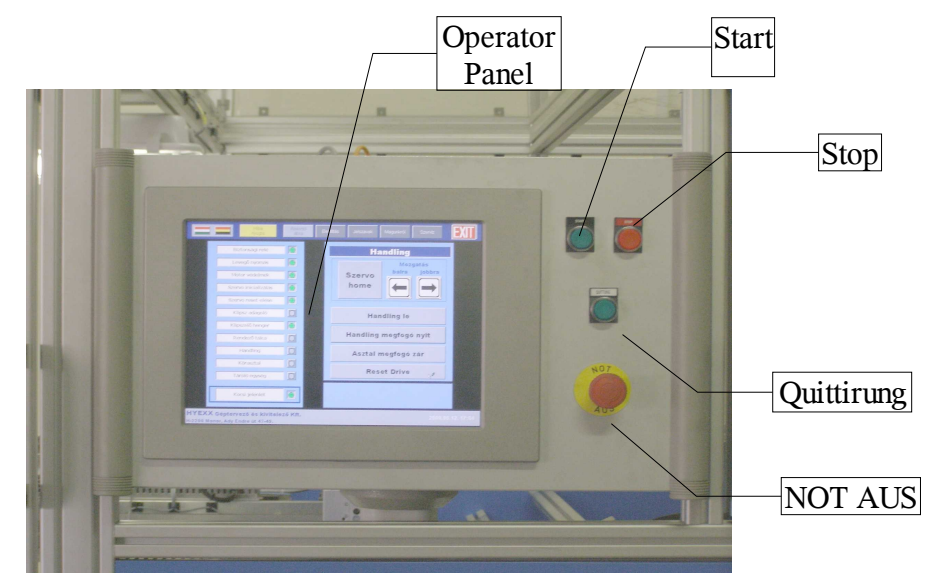

A kezelőszekrény fontosabb műszaki paramétereit tartalmazó táblázat:

| Jell          | emző                     | Jellemző leírása, értéke                                                                                      |  |  |  |
|---------------|--------------------------|----------------------------------------------------------------------------------------------------|--|--|--|
| Hálózati f    | eszültség <sup>(1)</sup> | 230 V AC ±10 %                                                                                                |  |  |  |
| Teljesítmé    | ény felvétel             | 500 VA                                                                                                    |  |  |  |
| Véd           | ettség                   | IP54                                                                                                    |  |  |  |
| Műk. hőm      | érséklettart.            | 0+40 °C                                                                                                    |  |  |  |
| Kezelőszervek |                          | START, STOP, Quittirung. VÉSZSTOP nyomógomb, valamint<br>az érintőképernyős kijelzőn megjelenő funkciógombok. |  |  |  |
| Tö            | meg                      | 25 kg                                                                                                    |  |  |  |
| Kijelző f     | felbontása               | 1024x768                                                                                                    |  |  |  |
| Kijelző sz    | ínmélysége               | 16,7M                                                                                                    |  |  |  |
| szélesség     |                          | 600 mm                                                                                                    |  |  |  |
| Méretek       | magasság                 | 380 mm                                                                                                    |  |  |  |
|               | mélység                  | 210 mm                                                                                                    |  |  |  |

#### 3.5. Kezelőszervek a vastárolónál

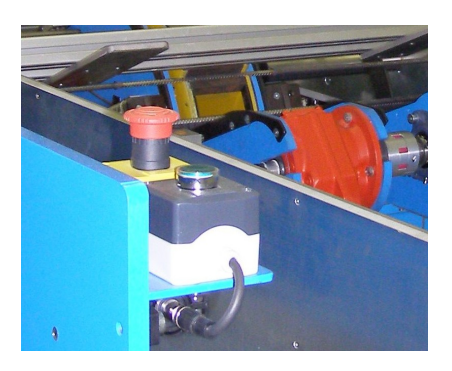

A betonvas tárolónál biztonságtechnikai szempontok miatt egy fényfüggöny került elhelyezésre, melynek feladata, hogy megállítsa a behordó szalagot és a kiszedő tárcsát, ha a kezelő belép a fényfüggöny által védett térbe. Újraindításuk a védett tér elhagyását követően automatikusan történik. A gép rendellenes működése esetén innen is kezdeményezhetünk vészleállást.

## 4. Kezelő felület

#### 4.1. Kapcsolat-felépítési képernyő

A gép bekapcsolását követően jelenik meg a kapcsolat-felépítési képernyő, mindaddig látható,

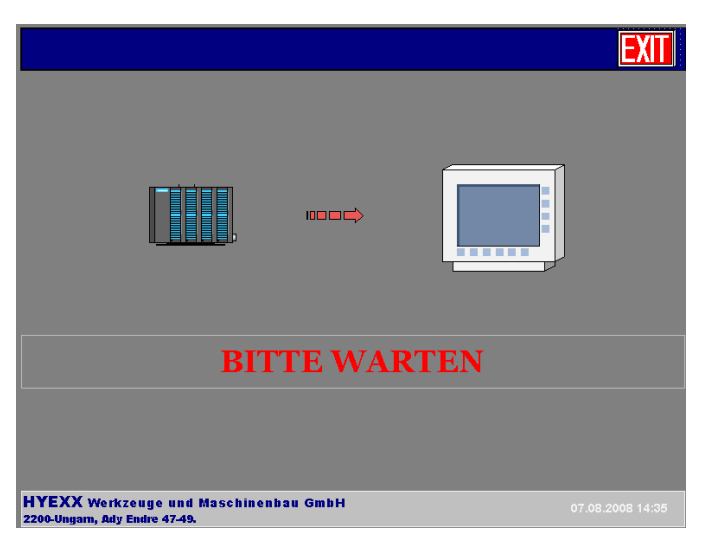

míg az Operátor Panel nem vette fel a kapcsolatot a vezérlőegységgel (PLC). Ha 60 másodperc alatt sem sikerül a kapcsolatot felépíteni, akkor ellenőrizni kell a PLC állapotát. Ha rendben találtuk a vezérlőegységet, akkor a két berendezést összekötő RS232-es kábelt ellenőrizzük. Ha ott is mindent rendben találtunk, akkor a hiba a megjelenítő szoftver beállításában található, ez esetben kérje a gyártó segítségét.

#### 4.2. Fő menüsor

A funkciógombok – a nyelvválasztó és az EXIT gombok kivételével – csak az inicializálást követően válnak aktívvá. A *Szerviz*-, és a *Beállító képernyő* gépkezelői jogosultsággal nem elérhetők. Ezen menüket elérni kívánó személynek beállítói, vagy szerviz joggal kell rendelkeznie.

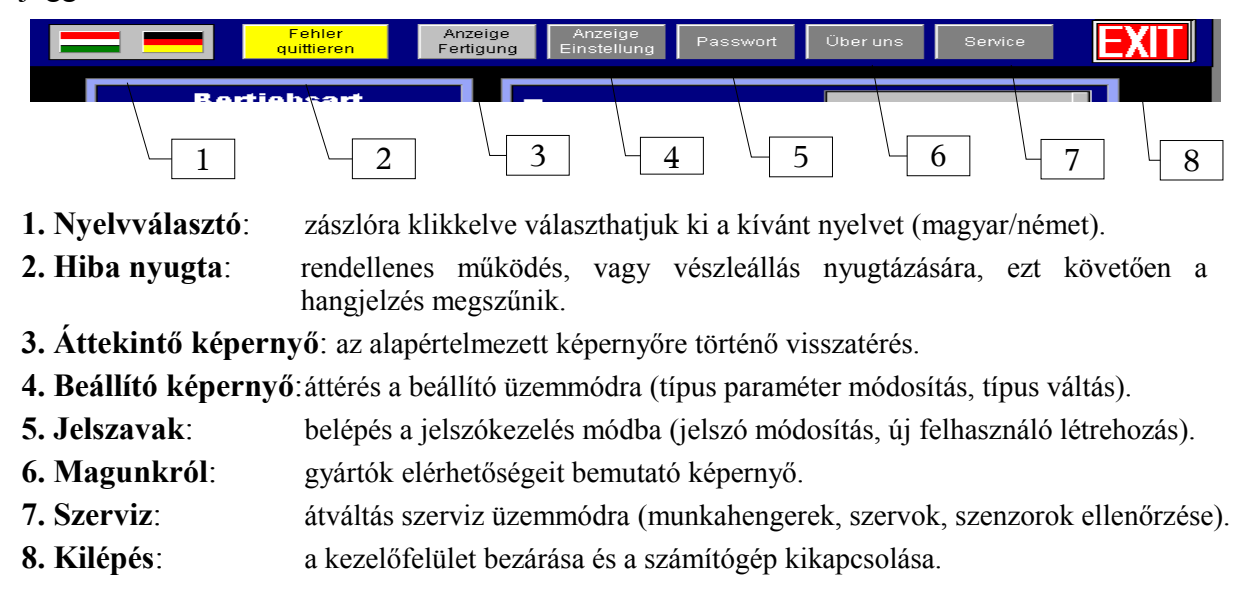

## 4.3. Inicializáló képernyő

| Fehler<br>quittieren     | Anzeige<br>Fertigung | Anzeige<br>Einstellung | Passwort | Über uns | Service |  |
|--------------------------|----------------------|------------------------|----------|----------|---------|--|
| Sicherheitsschalter      |                      |                        | Ha       | andling  |         |  |
| Druckluft                |                      |                        |          |          |         |  |
| Motorschutz              |                      |                        |          |          |         |  |
| Servo Initialisierung    |                      |                        |          |          |         |  |
| Servo reset              |                      |                        |          | sitte    |         |  |
| Klipp vorhanden          |                      |                        | Wa       | arten!   |         |  |
| Klipp-Schwenkzylinder    |                      | -                      |          |          |         |  |
| Ablage/Ausrichteinheit   |                      | Г                      |          |          |         |  |
| Handling                 |                      |                        |          |          |         |  |
| Rotationseinheit         |                      |                        | 5        | ervo     |         |  |
| Magazin Initialisierung  |                      |                        | Initia   | lisieru  | ng      |  |
| Transportwagen vorhanden |                      |                        |          |          |         |  |
| ,                        |                      |                        |          |          |         |  |
|                          |                      |                        |          |          |         |  |
|                          |                      |                        |          |          |         |  |
|                          |                      |                        |          |          |         |  |

#### 4.3.1. Újraindítási Inicializáló képernyő

Két esetben találkozhatunk az Inicializálási képernyővel. Az egyik a gép bekapcsolásakor, miután az Operátor Panel felvette a kapcsolatot a PLC-vel. A másik eset a vészleállást követő újraindítás. Mindkét esetben ezt a képernyőt látjuk, amíg a szervoerősítők - *Quittirung* gomb megnyomására induló - inicializálása tart. A folyamat egyes műveleteinek sikeres végrehajtását a funkciószövegük mellett található LED-ek zöld színe jelzi:

- Sicherheitsschalter
- Druckluft
- Motorschutz
- Servo Initialisierung
- Servo reset

A szervoerősítők inicializálását követően a képernyő jobb oldali mezőjében megjelennek a Handling mozgatására, megfogók működtetésére és a referencia pont felvételére szolgáló gombok.

|                      | Fehler<br>quittieren                                                                                                    | Anzeige<br>Fertigung | Anzeige<br>Einstellung | Passwort                      | Überuns                                    | Service                      | EXIT       |
|----------------------|----------------------------------------------------------------------------------------------------|----------------------|------------------------|-------------------------------|--------------------------------------------|------------------------------|------------|
|                      | Sicherheitsschalter<br>Druckluft<br>Motorschutz<br>Servo Initialisierung<br>Servo reset<br>Klipp vorhanden<br>Klipp-Schwenkzylinder |                      | Gr                     | Ha<br>undstellung<br>Handling | ndling<br>Bew<br>links<br>Inks<br>g nach u | egung<br>rechts<br><b>()</b> |            |
|                      | Handling<br>Rotationseinheit                                                                                                    |                      |                        | Gre                           | eifer auf                                  |                              |            |
|                      | Magazin Initialisierung Transportwagen vorhanden                                                                                    |                      |                        | Res                           | et Servo                                   |                              |            |
|                      | Wartungstür und<br>Magazintür öffnen                                                                                                | 0                    |                        |                               |                                            |                              |            |
| HYEXX<br>H-2200 Mono | Werkzeug und Maschin<br>r, Ady Endre 47-49.                                                                                         | enbau Gn             | nbH.                   |                               | www.hy<br>info@hy<br>Tel.: +36 29          | yexx.hu<br>yexx.hu<br>610230 | 2008 14:07 |

A szervoerősítők inicializálását követően a fenti képernyő látható.

További funkciók a képernyőn:

- Links, Rechts: a Handlinget ezen nyilak segítségével az adott tartományon belül tetszés szerinti pozicióba mozgathatjuk
- Grundstellunng: a gomb megnyomásával automatikusan felveszi a referencia pontját
- Handling nach unten: Handling megfogókat függőlegesen tudjuk mozgatni
- Greifer auf: Handling megfogókat tudjuk nyitni, zárni
- Teile spannen: asztali megfogók nyitása, zárása
- *Reset Servo*: akkor ajánlott használni, mikor a szervo a mozgató nyilakra, illevte a Grundstellung gombra nem reagál
- Wartungstür und Magazintür öffnen: Kerítés és tároló ajtóretesz oldása (az ajtó csak a biztonsági retesz oldott állapotában nyitható!!)

Miután megtörtént a Handling referencia pont felvétele, lehetőségünk nyílik a gép részegységének alaphelyzetbe állítására. Az *Inizitializierung beenden* gomb megnyomásával indíthatjuk a gép részegységeinek inicializálási folyamatát.

|                      | Fehler<br>quittieren                        | Anzeige<br>Fertigung | Anzeige<br>Einstellung | Passwort  | Über uns                     | Service                          | EXIT       |
|----------------------|---------------------------------------------|----------------------|------------------------|-----------|------------------------------|----------------------------------|------------|
|                      | Sicherheitsschalter                         |                      |                        | Ha        | andling                      |                                  |            |
|                      | Druckluft                                   |                      |                        |           | Bew                          | /egung                           |            |
|                      | Motorschutz                                 |                      |                        |           | links                        | rechts                           |            |
|                      | Servo Initialisierung                       |                      |                        |           |                              |                                  |            |
|                      | Servo reset                                 |                      |                        |           |                              |                                  |            |
|                      | Klipp vorhanden                             |                      |                        |           |                              |                                  |            |
|                      | Klipp-Schwenkzylinder                       |                      |                        | Handlin   | g nach u                     | inten                            |            |
|                      | Ablage/Ausrichteinheit                      |                      |                        |           | •                            |                                  |            |
|                      | Handling                                    |                      |                        | Gr        | eifer auf                    |                                  |            |
|                      | Rotationseinheit                            |                      |                        |           |                              |                                  |            |
|                      | Magazin Initialisierung                     |                      |                        | Teile     | e spanne                     | en                               |            |
|                      | Transportwagen vorhanden                    |                      |                        | Res       | et Serve                     | D                                |            |
|                      | Wartungstür und<br>Magazintür öffnen        | 0                    | Ini                    | zitializi | erung k                      | beenden                          |            |
| HYEXX<br>H-2200 Mond | Werkzeug und Maschin<br>r, Ady Endre 47-49. | nenbau Gm            | bH.                    |           | www.<br>info@<br>Tel.: +36 2 | hyexx.hu<br>hyexx.hu<br>9 610230 | 2008 14:08 |

Az egyes részegységek sikeres inicializálását követően a funkciószövegek mellett a visszajelző LED-ek zöldre váltanak:

- Klipp vorhanden
- Klipp-Schwenkzylinder
- Ablage/Ausrichteinheit
- Handling
- Rotationseinheit
- Magazin Initialisierung

A folyamat sikeres befejezését követően, azaz a gép üzemkész állapotának elérésekor, a kezelő felület áttér az Áttekintő képernyőre, valamint ezzel egy időben a lámpaoszlop villogó zöld jelzésre vált. A kívánt gyártási művelet elindításához szükséges további teendők a 4.4. fejezetben találhatóak.

#### 4.3.2. Ajtónyitást követő inicializálási képernyő

Abban az esetben, ha a gép működése közben történik ajtó nyitás, ekkor a gép vészleállással áll meg. Ekkor az inicializálási képernyő jelenik meg, ahonnan a Quittirung gomb nyomásával juthatunk tovább az alábbi képernyőhöz:

|                       | Fehler<br>quittieren                                                                                       | Anzeige A<br>Fertigung Eir | Anzeige Passwort Über uns Service                                            | Τ   |
|-----------------------|----------------------------------------------------------------------------------------------------|----------------------------|------------------------------------------------------------------------------|-----|
|                       | Sicherheitsschalter<br>Druckluft<br>Motorschutz<br>Servo Initialisierung<br>Servo reset<br>Klipp vorhanden |                            | Handling<br>Bewegung<br>links rechts<br>IIIIIIIIIIIIIIIIIIIIIIIIIIIIIIIIIIII |     |
|                       | Klipp-Schwenkzylinder Ablage/Ausrichteinheit Handling                                                      |                            | Handling nach unten<br>Greifer auf                                           |     |
|                       | Rotationseinheit<br>Magazin Initialisierung                                                                |                            | Teile spannen                                                                |     |
|                       | Transportwagen vorhanden<br>Wartungstür und<br>Magazintür öffnen                                           |                            | Reset Servo<br>Inizitializierung beenden                                     |     |
| HYEXX<br>H-2200 Monor | Werkzeug und Maschir<br>; Ady Endre 47-49.                                                                 | enbau GmbH.                | www.hyexx.hu<br>info@hyexx.hu<br>Tel.: +36 29 610230                         | :08 |

Itt szintén az *Inizitializierung beenden* gomb megnyomásával indíthatjuk a gép részegységeinek inicializálási folyamatát, majd inicializálás után az alap áttekintő ábrához jutunk.

Ha gyártás közben egy munkadarabot szeretnénk kivenni a gépből ellenőrzés céljából, akkor a folyamatot megállítjuk a stop gombbal, majd kivesszük a munkadarabot. A Quittirung és a Start gomb nyomásával indíthatjuk tovább a gyártási folyamatot. A kivett munkadarabot a berendezés nem számolja bele a tárolókocsira letárolt darabszámba.

## 4.4. Áttekintő képernyő

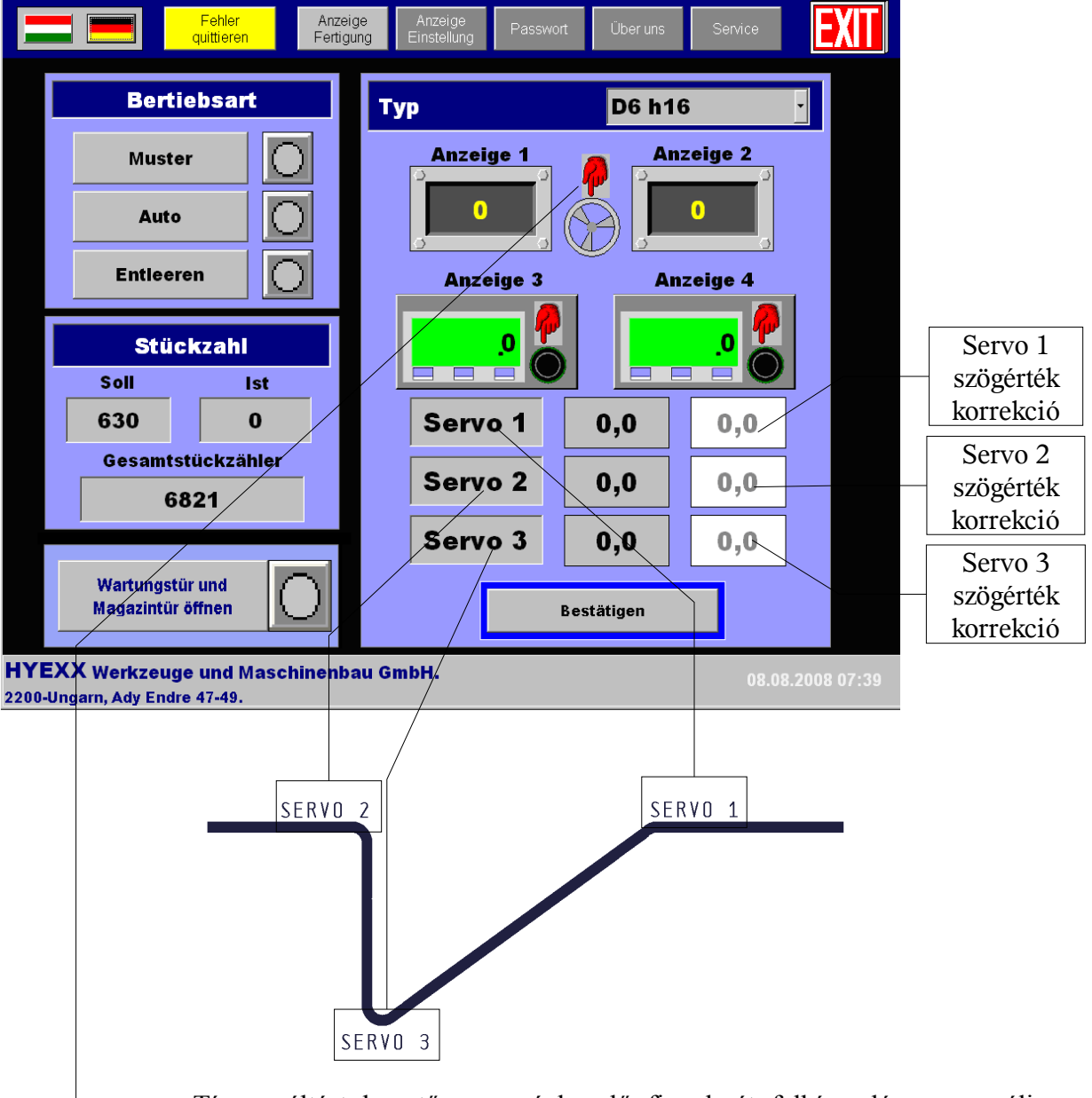

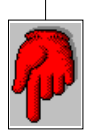

Típus váltást követően, a gépkezelő figyelmét felhívandó, a manuálisan beállítandó értékek mellett megjelennek a kezek. Ha elvégeztük a kívánt értékek beállítását, akkor a piros villogó kézre klikkelve nyugtázhatjuk azt.

Az áttekintő képernyő, a gép üzemszerű állapotában, a gépkezelő által alapértelmezetten elérhető kezelői felület. Itt lehetősége van, hogy kiválassza a munkadarab

típusát, meghatározza a gyártási műveletet (minta gyártás, megadott darabszám automatikus legyártása, stb.), illetve megadja a gyártandó munkadarabok számát. Továbbá a felhasználónak lehetősége nyílik, hogy a kiválasztott típushoz tartozó hajlítási szögértékeken  $\pm 5^{\circ}$ -os tartományon belül, 0,1° felbontással, szögérték korrekciót végezhessen.

Minden szög korrekciós érték bevitele után meg kell nyomni a *Bestätigen* gombot, hogy a gyártandó munkadarab paraméterekbe beíródjanak a korrekciós értékek. Amennyiben másik típusra tér át és a korrekciós értékeket nem kívánja megtartani, akkor az új típus kiválasztása előtt törölje azokat.

Automata üzemmódban történő gyártás esetén itt kell megadnia az elkészülő betonvasak darabszámát. A számérték megadása az 4.4.2. Érték bevitel pontban leírtak szerint történik.

Egy kocsira változó számú munkadarab fér el, a gyártott betonvasak típusától függően. Ha a kezelő nagyobb számot ír gyártandó mezőbe, mint amennyi a típustól függően elfér a tároló kocsiba, akkor a gép automatikusan a maximálisan letárolható darabszámot veszi figyelembe, valamint a darabszám beviteli mezőt felülírja a maximális darabszám értékével.

| Átmérő      | Típusok                                     | Maximális darabszám |
|-------------|---------------------------------------------|---------------------|
| D6 / D6INGE | h16-tól h20-ig,                             | 350                 |
| D6 / D6INGE | h21-től h25-ig                              | 200                 |
| D8 / D8INGE | h16-tól h20-ig,                             | 630                 |
| D8 / D8INGE | h21-től h25-ig,                             | 360                 |
| D8          | Eck h19, Eck h20/21, Eck h22/23, Eck h24/25 | 360                 |

Ez az alábbi táblázatban látható:

A maximális letárolható darabszámok tekintetében nincs megkülönböztetve a normál, illetve az INGE típus.

#### 4.4.1. Típus választás

Munkadarab váltásnál a *Typ* mezőben található ablak megnyomására legördülnek a választható munkadarab típusok. Kiválasztás után egy megerősítő ablak jelenik meg, ahol az *Igen* gombra rákattintva beíródnak a kiválasztott típus beállítási- és szögértékei a gyártandó munkadarab paraméter mezőibe. *Nem*-re kattintva az előző típus beállítási- és szögértékei maradnak a gyártandó munkadarab paramétereiben.

Amennyiben másik típusra tér át és a korrekciós értékeket nem kívánja megtartani, akkor az új típus kiválasztása előtt törölje azokat. Utólag is megteheti, de ebben az esetben a korrekciós értékek törlése után a *Bevitel* gombot nyomja meg.

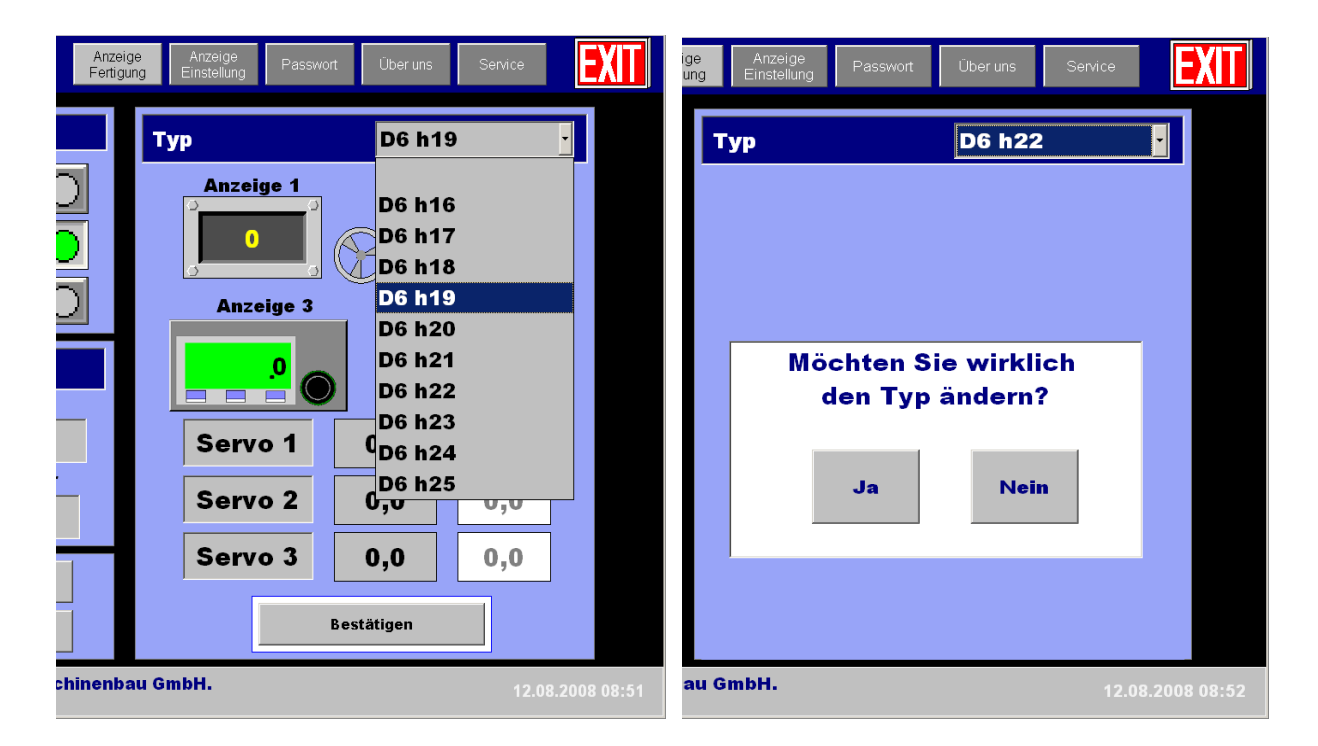

#### 4.4.2. Érték bevitel

| 7 | 8 | 9 | +   | 🐗 ké  | <u> </u> |
|---|---|---|-----|-------|----------|
| 4 | 5 | 6 |     | Eltáv | Beill    |
| 1 | 2 | 3 | ◄   | Num   |          |
| 0 | - | , | ESC | +     | -        |

Ez a képernyőbillentyűzet jelenik meg, ha valamely értékbeviteli mezőre klikkelünk. Ennek segítségével bevihetjük az értékeket, melyet az Enter billenytű megnyomásával kell megerősíteni. Ha nem nyomjuk meg az Enter billentyűt, akkor a beviteli mező értéke változatlan marad.

## 4.5. Üzemmódok

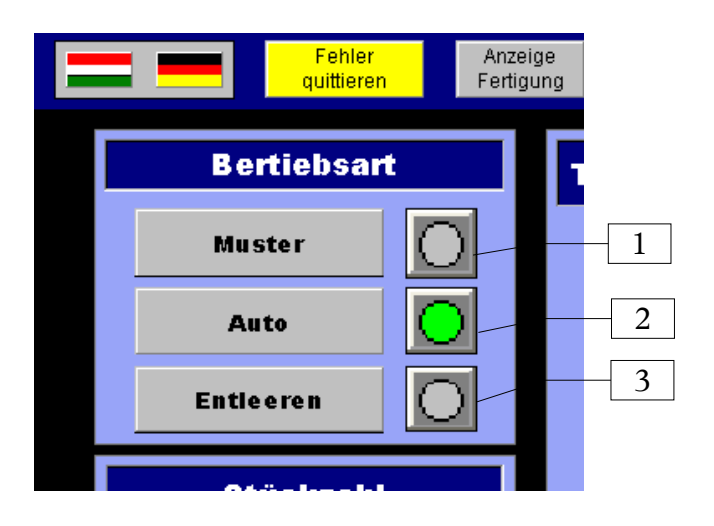

A gyártandó típus kiválasztása után – az áttekintő képernyő bal felső részén található üzemmódok mezőben – tudjuk kiválasztani az üzemmódot. A gép üzemkész álló állapotában három üzemmód áll rendelkezésünkre.

A kiválasztott üzemmódról a szövege mellett elhelyezett visszajelző informál. Ezeket az

üzemmódokat a *Start* gomb megnyomásával indíthatjuk. Ha az adott üzemmódot a leállási feltétel teljesülése előtt kívánjuk megállítani, akkor azt a *Stop* gomb megnyomásával tehetjük meg. Amit a *Start* gomb ismételt megnyomásával újra tudunk indítani.

#### 4.5.1. Minta üzem

A gép minta üzemmódban egyetlen munkadarab készre hajlítását és klipszelését végzi el, annak érdekében, hogy a kezelő személyzet az elkészült darabot ellenőrizni tudja, és amennyiben szükséges a technológiai paramétereket módosítsa. Az elkészült mintadarab a gép klipszelésért felelős részegységében marad, amit a gép ajtajának nyitását követően ki tudunk venni. Ebben az üzemmódban a tároló egység nem működik.

#### 4.5.2. Automata üzem

A gép automata működésmódban – a beállított technológiai, illetve a darabszámra vonatkozó paramétereknek megfelelően – ciklikusan végzi a munkadarabok hajlítását, klipszelését és tároló egységbe helyezését. A folyamat leállásának feltétele a beállított darabszám elérése (ha a maximális darabszámot állítottunk be, akkor tároló kocsi teljesen feltöltött állapota), vagy a kezelőszemély által kezdeményezett szabályszerű leállás (STOP gomb megnyomása).

#### 4.5.3. Kiürítés üzem

Ha az adott típus gyártásának befejezésekor maradt munkadarab a gépben akkor ez az az üzemmód aminek segítségével szabályszerűen el tudjuk távolítani – a különböző gyártási

fázisokban – a gépben lévő betonvasakat. A behordó szalag, valamint a kiszedő tárcsa leürítését nem végzi el a gép, ezeket manuálisan – a gép álló állapotában – kell megtennie a kezelőnek.

A munkadarab adagoló leürítésére külön funkció áll a rendelkezésünkre, amihez nem kell START gombot nyomnunk, csupán a *kiürítés* gombot 5 sec-ig kell nyomva tartanunk ahhoz, hogy az adagoló stopperei az előkészített munkadarabokat leürítsék.

Ez a funkció nagyon hasznos munkadarab, vagy típuscsalád váltás megkezdése előtt, mert csak akkor szabad másik típusra, vagy típuscsaládra áttérni, ha a gép valamennyi részegységéből a betonvasak már üzemszerűen elfogytak.

A folyamat leállásának feltétele, hogy az utolsó – készre hajlított és klipszelt – munkadarab is a tároló egységbe került, ekkor még a stopperes munkadarab adagolóban maradhat betonvas.

#### 4.5.4. Feltöltés

A feltőltés üzemmód mindaddig nem is érhető el, míg a gép szabályszerű használata mellett

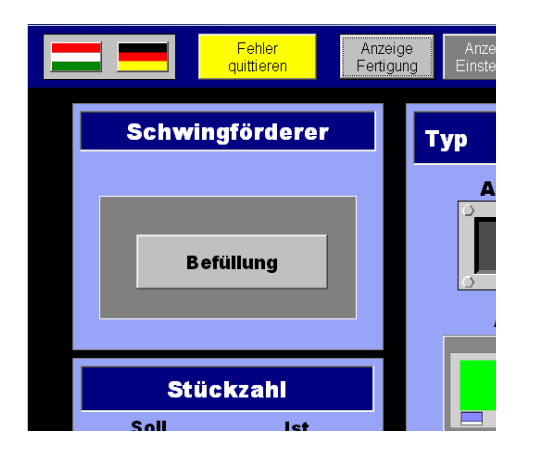

az alábbi két eset valamelyike be nem következik:

- a) Amennyiben üzem közben a rezgőpályán lévő klipszek száma 5 db. alá csökken, akkor egy hibaüzenetet kíséretében leáll a berendezés. Ezzel egyidőben egy feltöltés ablak jelenik meg a bal felső sarokban, ahol a hiba nyugtázása után a rezgőpályát újra fel lehet tölteni.
- b) Ha üzem közben a klipsz feladóhengerre történő adagolása sikertelen, akkor hibaüzenet kíséretében jelenik meg ez a funkció.
- Figyelem, a feltöltés előtt mindenféleképpen meg kell győződni arról, hogy miért nem sikerült az automatikus feltöltés. Ha esetleg beszorult egy klipsz, akkor először meg kell szüntetni a hiba okát, és csak utána lehet feltölteni a pályát.

## 4.6. Beállítási képernyő

A beállítás üzemmód képernyőjét csak az arra jogosult személyek érhetik el. Gépkezelői jogosultsággal a beállítási üzemmód funkciói nem megengedettek.

A beállítási üzemmód képernyőjén lehet változtatni az előre definiált hajlítási szögértékeken, illetve beállítási értékeken. Erre a funkcióra elsősorban akkor van szükség, ha az valamelyik típusnak változnak a paraméterei. Az Anzeige 1, Anzeige 2 maximálisan négy számjegyű lehet és 0-tól 9999-ig tartó értéket vehet fel. Az Anzeige 3, Anzeige 4 is maximálisan négy számjegyű lehet, de itt ügyelni kell arra, hogy a beviteli mezőbe írt számot tized-milliméterben kell érteni. A hajlítók esetében a megadható szögértékek felbontása 0,1°. A hajlítópofák mechanikai felütközése miatt a beviteli szögértékek alsó határa mindhárom tengely esetében 0°, felső határa:

- szervo 1 szögértéke: 75°,
- szervo 2 szögértéke: 110°,
- szervo 3 szögértéke: 175°.

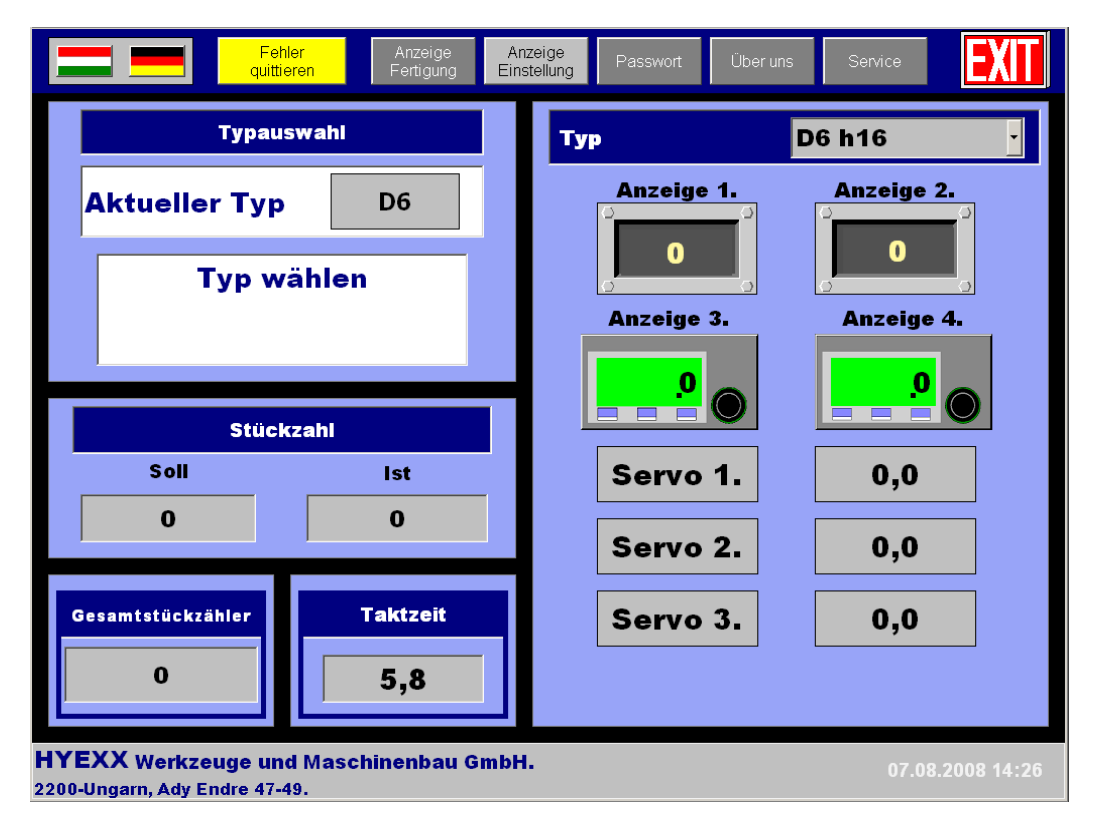

Itt látható még a gyártandó munkadarab száma, a legyártott betonvasak száma és az eddig összesen legyártott munkadarab száma. Továbbá figyelemmel követhetjük, hogy a gép milyen ciklusidővel dolgozik.

Továbbá ez a képernyő szolgál a típuscsaládok közötti váltásra, amit csak a gép álló állapotában tehetünk meg, ügyelve arra, hogy a gépben ne legyenek betonvasak. A gyártani kívánt típuscsaládot a *Typ wählen* nevű mezőben található legördülő menűből tudjuk kiválasztani. A legördülő menüben megjelenő elnevezés valamelyikét megnyomva kezdeményezzük a típuscsalád váltást.

A típuscsalád váltás megerősítésének lépései láthatók a következő ábrákon.

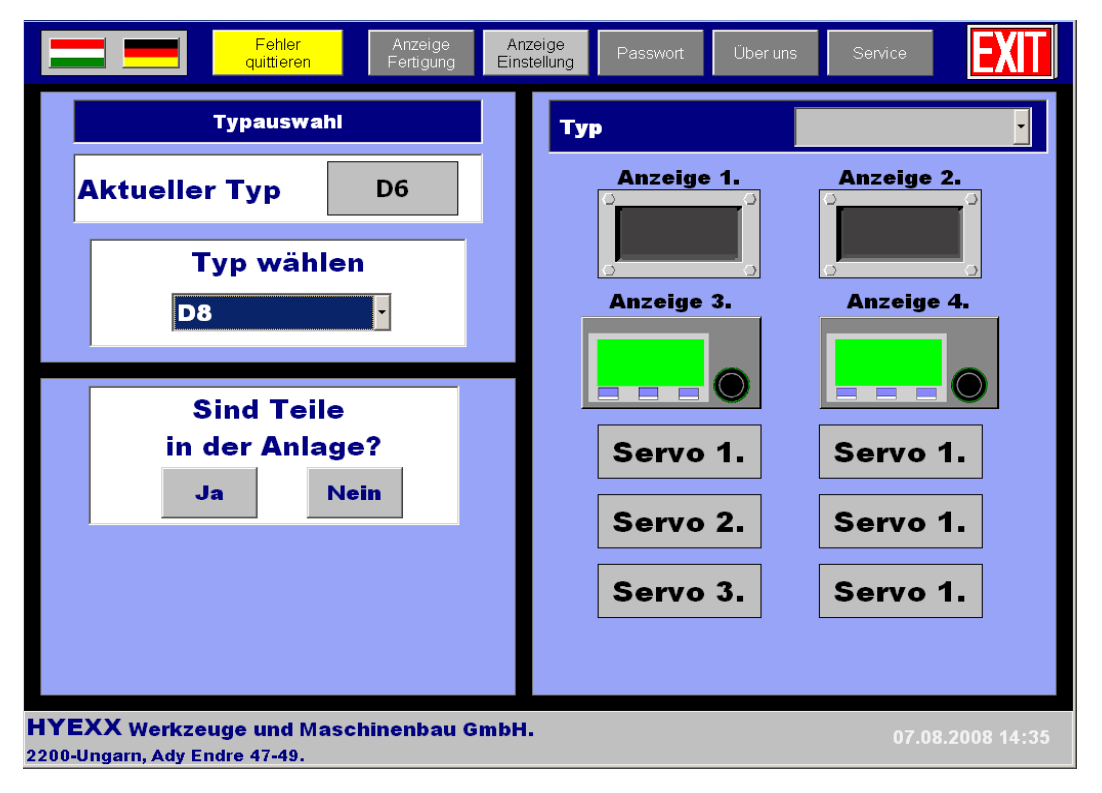

Figyelem, csak akkor nyomja meg a *Nem* gombot, ha valóban meggyőződött, hogy nincs betonvas a gépben.

Figyelem, ha típusváltás történik, ami nem jár munkadarab átmérő váltással, akkor a típusváltás megkezdése előtt csak a gépben lévő betonvasakat kell eltávolítani. Míg ha átmérő váltással is jár, akkor a betonvasakon kívül a klipszeket is ki kell üríteni. Ez az átállás a gép több részegységének mechanikai átállítását is igényli.

!

Ügyeljen arra, hogy a típuscsalád váltáskor a megerősítő kérésekre adott válasz gombnyomások legalább 1 sec időtartamúak legyenek.

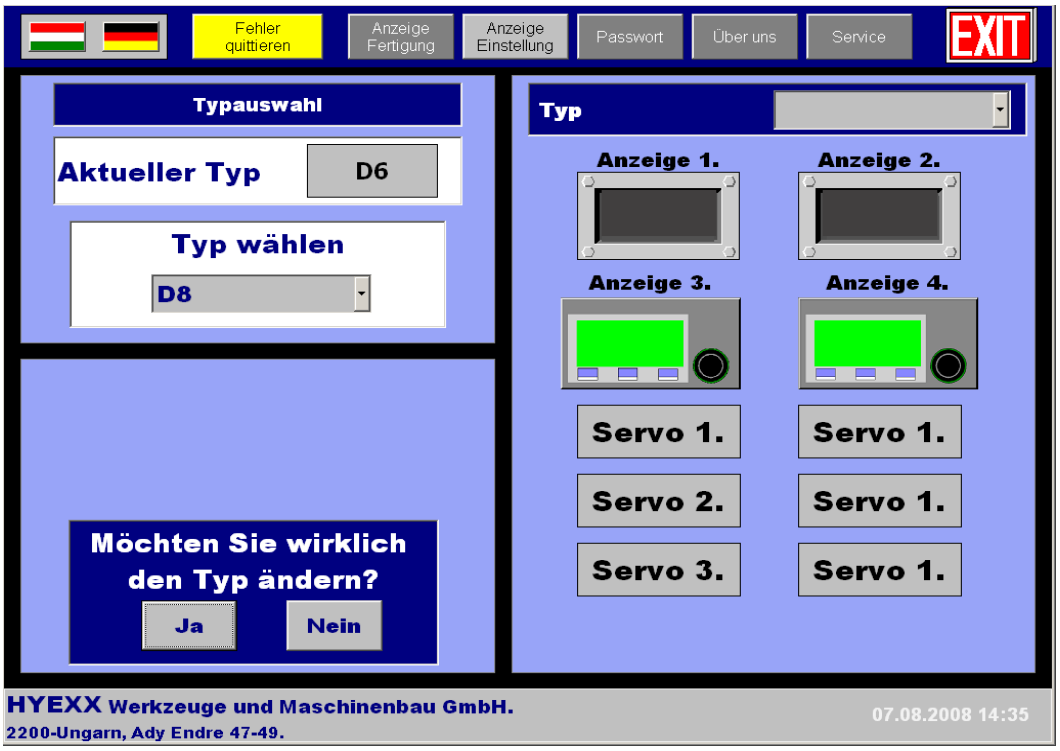

Második lépésben a típuscsalád váltás tényét kell megerősíteni.

Ügyeljen arra, hogy a típuscsalád váltás tényének megerősítésekor a *Ja* gomb nyomásának időtartama legalább 1 sec legyen.

#### 4.7. Jelszavak

A kezelőfelület programjában 3 jelszószintet különböztetünk meg:

- 1. a kezelő jelszószintje
- 2. a beállítás jelszószintje
- 3. a szerviz funkció jelszószintje

A felhasználó nevek és a jelszavak tetszés szerint változtathatóak, illetve több felhasználót is létre lehet hozni (minden egyes gépkezelőnek külön név és jelszó). A *Jelszavak* menü csak azokat a felhasználókat mutatja, akik a *Jelszavak* menübe belépő személlyel azonos, vagy alacsonyabb jogosultsági szinttel rendelkeznek.

| Benutzer | Paßwort | Level |
|----------|---------|-------|
| user1    | 1111    | 1     |
| user2    | 2222    | 2     |
| user3    | 3333    | 3     |
|          |         |       |
|          |         |       |
|          |         |       |
|          |         |       |
|          |         |       |
|          |         |       |
|          |         |       |

A felhasználónév, vagy jelszó módosítása az adott mezőbe történő klikkelés hatására felugró képernyő billentyűzet segítségével történik. A szöveg, vagy számérték megadását az 4.4.2. Érték bevitel pontban leírtak szerint tehetjük meg.

#### 4.8. Szerviz

A szerviz fukció arra szolgál, hogy a szerviz szakember az alapvető beavatkozó szervek, illetve szenzorok működését tudja ellenőrizni. Semmi esetre sem arra, hogy a gép alapvető működésébe beavatkozzon.

|                        | Fehle<br>quittier                   | er<br>ren                    | Anzeige<br>Fertigung            | Anzeig<br>Einstellu | le<br>Ing Passwort | Über uns              | Service                    | EXIT         |                       |
|------------------------|-------------------------------------|------------------------------|---------------------------------|---------------------|--------------------|-----------------------|----------------------------|--------------|-----------------------|
|                        | Zylino                              | der betätig                  | gung                            |                     |                    | Servos                |                            |              |                       |
|                        | Hub Handling 1                      | O G                          | reifer Handling 3               |                     | Servo              | Handling              | g 🔪                        |              | Servo                 |
|                        | Greifer Handling 1                  | 0                            | Schwenkzyl.<br>Handling 2       |                     | Reset DRV          | h                     | Parameter<br>aerunterladen |              | választó<br>legördülő |
|                        | Spannzyl.                           |                              | iubzy1.mit Gabel<br>Handling 2  |                     |                    |                       |                            |              | menü                  |
|                        | Hauptricht Zyl.<br>Stavereinz.      | Stop                         | operzyl. Handling 2             |                     | Ma                 | nuelle Beweg          | ung                        |              | t tengely             |
|                        | Vakuum gen. 1. 🛛 🤇                  |                              | ubzyl. mit Gabel<br>Handling 4  |                     |                    | Position<br>0         |                            |              | mozgató<br>gombjai    |
|                        | Vakuum gen. 2.                      | O Zyl                        | mit Schiebeplatte<br>Handling 4 |                     |                    |                       |                            |              |                       |
|                        | Hat                                 | uptricht Zyl.<br>Stavereinz. |                                 |                     | Han                | dling schrittweise ta | kten                       |              |                       |
|                        |                                     |                              |                                 |                     |                    |                       |                            | WEITER       |                       |
| HYEXX W<br>2200-Ungarn | Verkzeuge und<br>n, Ady Endre 47-49 | Masch<br>9.                  | inenbau G                       | mbH.                |                    |                       | 08.08                      | 8.2008 07:25 |                       |

#### 4.8.1. Munkahengerek működtetése

- Hub Handling 1:
- Greifer Handling 1
- Hauptrich Zyl. Stavereinz.
- Vakuum gen. 1
- Vakuum gen 2
- Greifer Handling 3
- Schwenkzyl. Handling 2
- Hubzyl. mit Gabel Handling 2
- Stopperzyl Handling 2
- Hubzyl. mit Gabel Handling 4
- Zyl. mit Schiebeplatte Handling 4

#### 4.8.2. Szervok mozgatása

- Servos
- Reset DRV
- Parameter herunterladen
- Manuelle bewellung
- Position
- Handling schrittweise takten

#### 4.8.3. Készülékek, szelepek és érzékelők állapota

| Sicherungen     |     | Sensor Status |                 |   |                              | Zylinder Status |     |                                   |   |
|-----------------|-----|---------------|-----------------|---|------------------------------|-----------------|-----|-----------------------------------|---|
|                 |     |               |                 |   |                              |                 | ľ   | Stosszyl. Stabvereinzelung/-Y15   | K |
|                 | ok  | Status        | Hubzyl. 1 unten | σ | Sensor Kettenförderer 1      |                 | 1   | 1. stopper/-Y16                   | Ī |
| Kettenförderer  | On  | On            | Hubzyl. 1 oben  | D | Sensor Kettenförderer 2      | 0               |     | 2. stopper/-Y17                   | 1 |
| Stabzufürung    | On  | Off           | Hubzyl. 2 unten | ō | Sensor Stabmagazin Schräge 1 |                 |     | 3. stopper/-Y18                   | 1 |
| Servo 1.        | On  | Off           | Hubzyl. 2 oben  |   | Sensor Stabmagazin Schräge 2 |                 |     | 4. stopper/-Y19                   | Ī |
| Servo 2.        | On  | Off           | Hubzyl. 3 unten | ō | Sensorerfassung Nut          |                 |     | 5. stopper/-Y20                   |   |
| Servo 3         | 0   | 0.00          | Hubzyl. 3 oben  |   | Sensor Stopper 1 hinten      | 0               |     | Vorricht Zyl. Stavereinz./-Y21    |   |
| Serve S.        | On  | Uff 1         | Hubzyl. 4 unten |   | Sensor Stopper 1 vorne       |                 |     | Hauptricht Zyl. Stavereinz./-Y22  |   |
| Handling        | Off | Off           | Hubzyl. 4 oben  | ō | Sensor Stopper 2 hinten      |                 |     | Spannzy1./-Y23                    | ļ |
| Handling 2      | On  | Off           | Greifer 1 auf   | ō | Sensor Stopper 2 vorne       |                 |     | Hubzyl. 1 Rundschalttisch/-Y24    |   |
| Handling 3      | On  | Off           | Greifer 1 zu    | ŏ | Sensor Stopper 3 hinten      |                 |     | Clip Zy1./-Y25                    |   |
| Handling 4      | Off | 0.97          | Greifer 2 auf   | ŏ | Sensor Stopper 3 vorne       |                 |     | Auswahl Zyl. D6/D8/-Y26           |   |
| Due deskalation |     |               | Greifer 2 zu    | ŏ | Sensor Stopper 4 hinten      |                 |     | Zentrier Zyl. Sortiereinheit/-Y27 | ļ |
| Rundschaltusch  | Off | Off           | Greifer 3 auf   | ň | Sensor Stopper 4 vorne       |                 |     | Hubzyl. Sortiereinh/-Y28          | ł |
| Schwingförderer |     | Off           | Greifer 3 zu    | ă | Sensor Stopper 5 hinten      |                 |     | Hubzyl. 2 Rundschalttisch/-Y29    |   |
| Klimaanlage     |     | Off           | Greifer 4 auf   | ă | Sensor Stopper 5 vorne       |                 |     | Steuerluft OKU Ein/Aus/-Y30       |   |
| Operator Panel  |     | On            | Greifer 4 zu    | ă | Sens. hinten Enthahme        |                 |     | Vereinzelung Clip/-Y31            | H |
| emmkasten 24V   |     | 0             | Üherlastzvl. 1  | Ħ | Sens. vorne Enthanme         |                 |     | Huzyi. Clip/-132                  | H |
| TT              |     | On            | Üherlastzyl, 2  | ă | Sens, 122 minten aus         | H               |     | Düce Hubzel Clin Abblecen/ V34    |   |
| v entilinsel    |     | Off           | Überlastzyl, 3  | Ē | Sens V22 hinten ein          | H               | F ł | Hub Handling 1/235                |   |
| PILZ Relais 24V |     | On            | Überlastzvi, 4  | ñ | Sens, Y22 vorne ein          | X               | Γł  | Greifer Handling 1/-Y36           | H |
|                 |     |               |                 |   |                              |                 |     | Ouerhub Handling 1 (INGE)/-Y37    |   |
| TIDÍOIZ         |     |               |                 |   |                              |                 |     | Vakuum generator 1./-Y38          |   |
| ZURUCK          |     |               |                 |   |                              |                 | E i | Vakuum generator 2 /-V39          | ľ |

- A Sicherungen mezőben a kismegszakítók állapotáról, illetve a motorleágazások állapotáról és hajtásengedélyezéséről kapunk információt
- A Sensor Status ablakban a főbb érzékelők állapotát kísérhetjük figyelemmel
- A Zylinder Status ablak a szelepek állapotát mutatja.
- A szerviz funkcióból történő távozás előtt a beavatkozó szerveket a gép inicializálást követő állapotba kell állítani.

## 4.9. A gép leállítása

*EXIT* gomb megnyomárásra – a véletlenszerű leállítás megakadályozása miatt – a kezelőfelület jelszót kér. Ezt a legalacsonyabb jelszószinttel is oldani lehet. Majd az *EXIT* gomb újbóli megnyomásával egy kikapcsolás megerősítését kérő ablak ugrik fel, ahol a kezelő eldöntheti, hogy kikapcsolja-e a számítógépet.

- Figyelem, ha kikapcsolta a számítógépet, akkor csak a főkapcsoló lekapcsolásával, majd újbóli felkapcsolásával indítható újra.
- A kikapcsolás és a bekapcsolás között legalább 10 másodpercnek el kell telni.

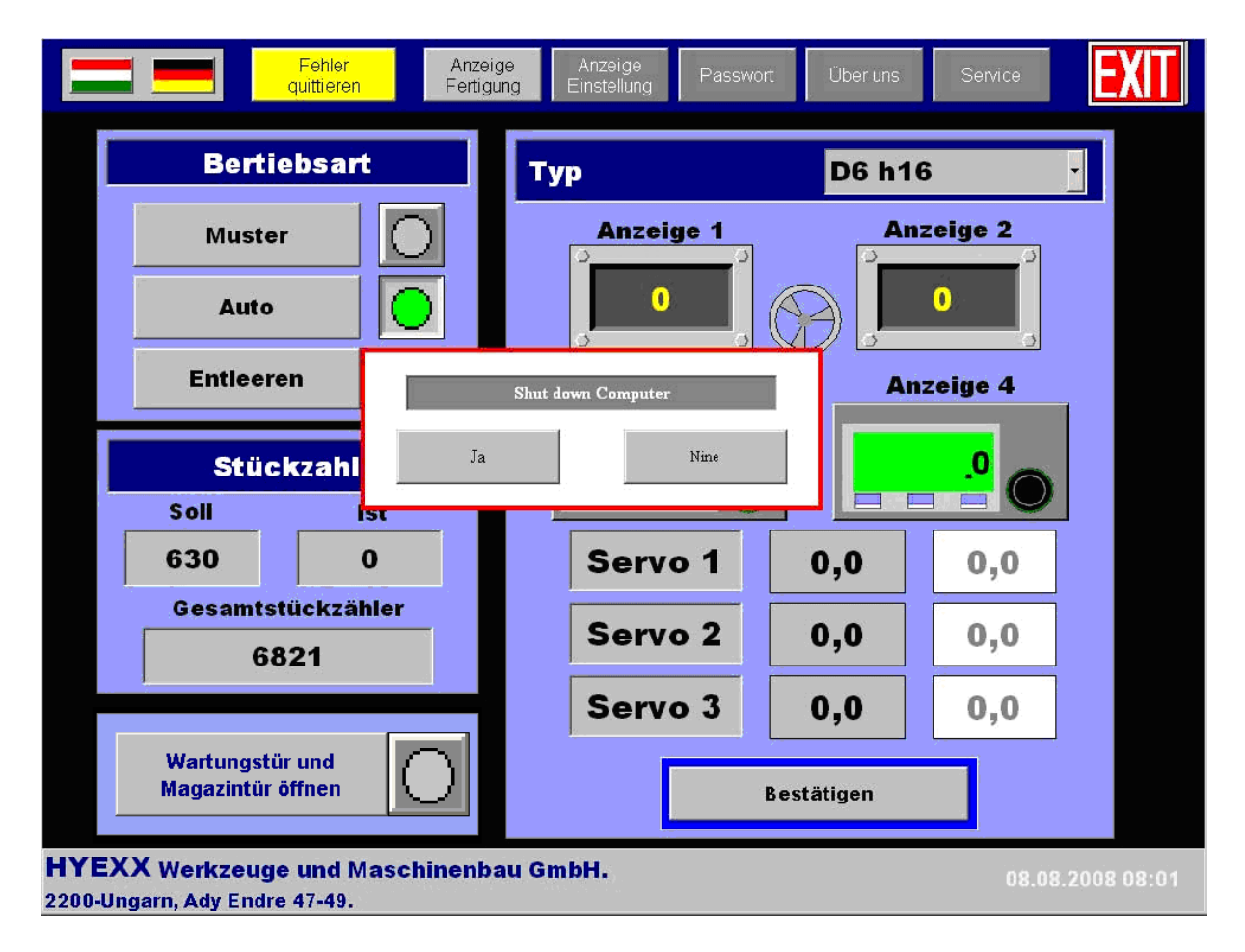

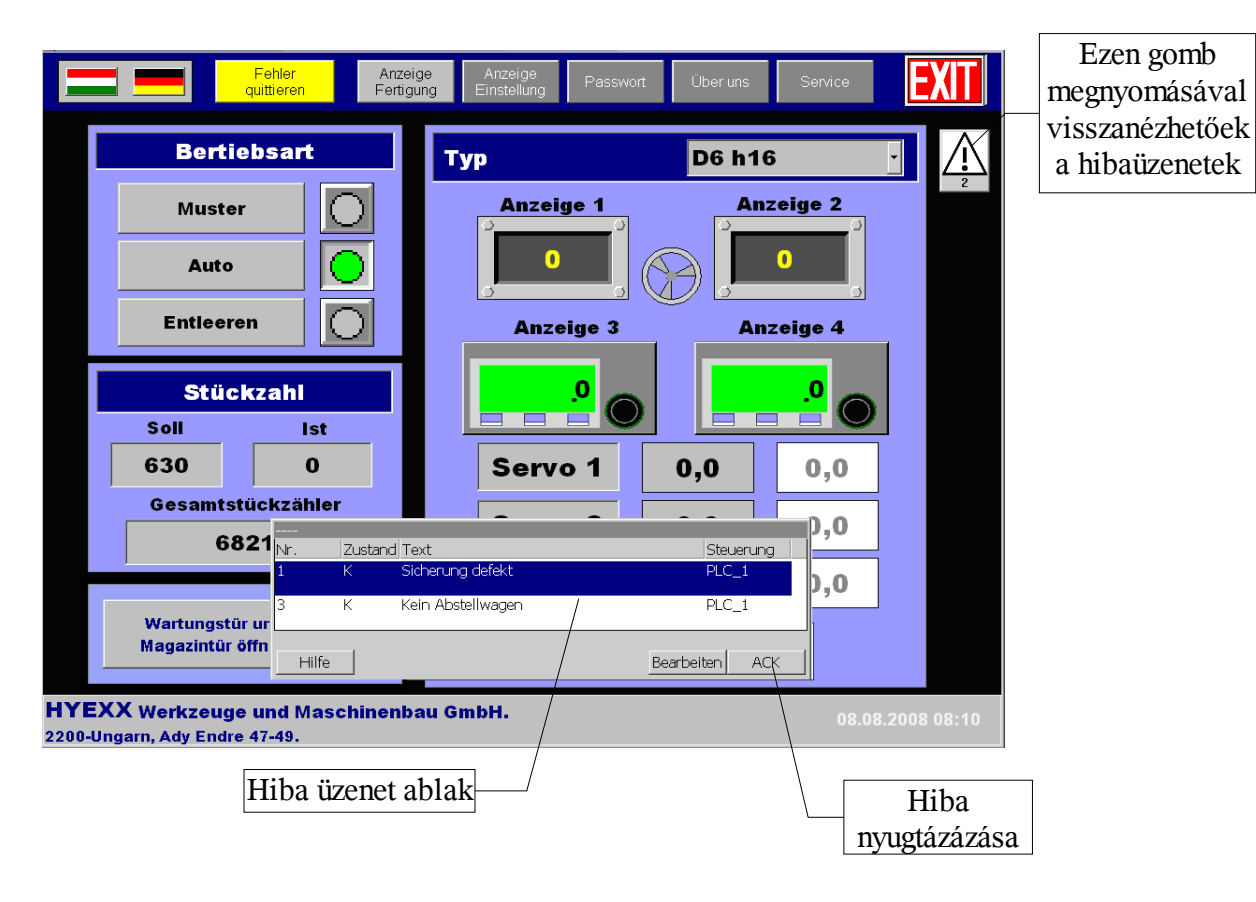

# 5. Hibaüzenetek, hibák nyugtázása

A felugró hibaablakot a jobb alsó sarkában található nyugtázás gomb (*ACK*) megnyomásával tudja eltüntetni. A főmenű hibatörlés (*Fehrer quittieren*) gombjával tudja megszünteti a hangjelzést.

A hibaüzenetek naplózásra kerülnek, ezért a korábban bekövetkezett hibákat, a háromszögben lévő felkiáltó jelre kattintva, bármikor vissza tudjuk nézni.

A hibaüzenet és a hibaüzenetet tároló ablak pozíciója szabadon mozgatható.

## 5.1. Hibaüzeneteket és a hibák elhárításának módját tartalmazó táblázat

# ļ

Az 1., 2., 5., 22., 27., 28. sorszámú hibák elhárításával kapcsolatos

|     | Hibaüzenet                           | Hiba oka                                                   | Teendők                                                                                                    |
|-----|--------------------------------------|------------------------------------------------------------|----------------------------------------------------------------------------------------------------|
| 1.  | Kismegszakító leoldott               | Zárlat vagy túlterhelés a védelmi<br>készülék áramkörében! | Nyissa ki a kapcsolószekrényt és ellenőrizze a<br>kismegszakítók állapotát. Ha valamelyik leoldott,<br>kapcsolja fel. Ha a hiba továbbra is fennáll, akkor<br>a a kapcsolási rajzból nézze meg, hogy melyik<br>áramkört érint a hiba, majd próbálja elhárítani.<br>Ha nem sikerül, kérje a gyártó segítségét! |
| 2.  | Motorvédelem leoldott                | Zárlat vagy túlterhelés a védelmi<br>készülék áramkörében! | Nyissa ki a kapcsolószekrényt és ellenőrizze a<br>motorleágazások állapotát. Ha valamelyik leoldott,<br>kapcsolja fel. Ha a hiba továbbra is fennáll, akkor<br>kérje a gyártó segítségét!                                                                                                    |
| 3.  | Nincs tárolókocsi                    | Nincs a tárolóba tárolókocsit!                             | Toljon tárolókocsit a tárolóba!                                                                                                    |
| 4.  | Nincs üzemmód kiválasztva            | Nem választott üzemmódot!                                  | Válasszon megfelelő üzemmódot!                                                                                                    |
| 5.  | Nem megfelelő típusparaméter         | A beállítási és/vagy szögértékek<br>beolvasása sikertelen. |                                                                                                    |
| 6.  | Hibás klipszfeladás                  | Elakadt vagy beszorult klipsz a<br>rezgőpályán!            | Vegye ki a beszorult munkadarabot, és ellenőrizze<br>a klipszfeladás érzékelőét.<br>Helyes működés:<br>ha van előtte klipsz, akkor sárgán világít,<br>ha nincs előtte klipsz, akkor zölden világít.                                                                                                    |
| 7   | Elakadt munkadarab a<br>stoppereknél | Stopper rendezési hiba                                     | Nyissa ki a gépajtót és igazítsa meg a betonvasaka,<br>vagy nyomja 5 másodpercig a kiürítés gombot,<br>majd vegye ki a leürített munkadarabokat.                                                                                                    |
| 8.  | Tele a tárolókocsi                   | Megtelt a tárolókocsi!                                     | Cserélje ki a tárolókocsit üresre!                                                                                                    |
| 9.  | Behordó szalag lefogyott             | Leürült a behordószalag!                                   | Töltse fel a behordószalagot!                                                                                                    |
| 10. | Handling ütközött                    | Handling ütközött!                                         | Távolítsa el az elakadt munkadarabot, vagy az<br>ütközést okozó objektumot. Illetve ellenőrizze az<br>ütközési energia elnyelő hengerek nyomás<br>értékének beállítását.                                                                                                    |
| 11. | Stopper lefogyott                    | Nem működik a kiszedőtárcsa!                               | Ellenőrizze, hogy van-e munkadarab a behordó<br>szalagon!<br>Nyugtázza a behordó szalagot.                                                                                                    |
| 12. | Klipsz beadás sikertelen             | Elakadt vagy beszorult klipsz a<br>feladásnál!             | Távolítsa el a beszorult klipszet, ellenőrizze a van-e<br>klipsz a rezgőpályán.                                                                                                    |
| 13. | Klipsz feladás sikertelen            | Hibás, vagy rossz pozíciójú klipsz a<br>feladóhengeren.    | Távolítsa el a hibás klipszet, ellenőrizze a van-e<br>klipsz a rezgőpályán. szerviz üzemódban<br>ellenőrizze a vákuumgenerátor helyes működését!                                                                                                    |

tevékenységeket csak szakképzett személy végezhetQuit.

|     | Hibaüzenet                             | Hiba oka                              | Teendők                                                |  |  |
|-----|----------------------------------------|---------------------------------------|--------------------------------------------------------|--|--|
| 14. | Rezgőadagoló hiba                      | Kifogyott a klipsz a rezgőadagolóból, | Töltsön klipszet a rezgőtartályba, illetve ellenőrizze |  |  |
|     |                                        | vagy a rezgőadagoló nem működik!      | a rezgőadagoló vezérlő üzemkészségét!                  |  |  |
| 15. | Handling sikertelen pozíció            | Szervovezérlő vagy PLC hiba!          | Inicializáljon újra! Ha továbbra is sikertelen, kérje  |  |  |
|     | beállás                                |                                       | a gyártó segítségét!                                   |  |  |
| 16. | Handling lenyúlási hiba                | Elakadt munkadarab!                   | Vegye ki az elakadt munkadarabot!                      |  |  |
| 17. | Handling munkadarab megfogási          | Több munkadarabok akart               | Vegye ki a felesleges munkadarabot!                    |  |  |
|     | hiba                                   | megfogni!                             |                                                        |  |  |
| 18. | Handling munkadarab elengedési         | Elakadt munkadarab!                   | Vegye ki az elakadt munkadarabot!                      |  |  |
|     | hiba                                   |                                       |                                                        |  |  |
| 19. | Handling felemelési hiba               | Elakadt munkadarab!                   | Vegye ki az elakadt munkadarabot!                      |  |  |
| 20. | Klipsz megfogási hiba (vákuum<br>hiba) | Rossz klipsz!                         | Vegye ki a hibás klipszet!                             |  |  |
| 21. | Emelő 1 villa beforgatási hiba         | Elakadt munkadarab!                   | Vegye ki az elakadt munkadarabot!                      |  |  |
| 22. | Emelő 1 pozicionálási hiba             | Szervovezérlő vagy PLC hiba!          | Inicializáljon újra! Ha továbbra is sikertelen, kérje  |  |  |
|     |                                        |                                       | a gyártó segítségét!                                   |  |  |
| 23. | Emelő 1 villa betolási hiba            | Elakadt munkadarab!                   | Vegye ki az elakadt munkadarabot!                      |  |  |
| 24. | Emelő 1 villa nem tér                  | Elakadt munkadarab!                   | Vegye ki az elakadt munkadarabot!                      |  |  |
|     | alaphelyzetbe                          |                                       |                                                        |  |  |
| 25. | Átadó megfogó nyitás sikertelen        | Pneumatika kör, vagy szenzor hiba!    | Ellenőrizz a szenzor működését, beállítását,           |  |  |
|     |                                        |                                       | valamint a pneumatika cső épségét!                     |  |  |
| 26. | Átadó megfogó zárás sikertelen         | Pneumatika kör, vagy szenzor hiba!    | Ellenőrizz a szenzor működését, beállítását,           |  |  |
|     | ,                                      |                                       | valamint a pneumatika cső épségét!                     |  |  |
| 27. | Átadó pozicionálási hiba               | Szervovezérlő vagy PLC hiba!          | Inicializáljon újra! Ha továbbra is sikertelen, kérje  |  |  |
|     |                                        |                                       | a gyártó segítségét!                                   |  |  |
| 28. | Emelo 2 pozicionalasi hiba             | Szervovezerlo vágy PLC hiba!          | Inicializaljon ujra! Ha tovabbra is sikertelen, kerje  |  |  |
| 20  | F                                      |                                       | a gyarto segiiseget:                                   |  |  |
| 29. | Emelo 2 villa betolasi niba            |                                       | Vegye ki az elakadt munkadarabot:                      |  |  |
| 30. | Emelo 2 villa nem ter                  | Elakadt munkadarad:                   | vegye ki az elakadt munkadarabot:                      |  |  |
| 31  | Kerítés aitó nyitya                    | Kerítésaitó nyitya!                   | Csukia he az aitát!                                    |  |  |
| 32  | Tároló aitó nyitya                     | Tárológitó nyityg!                    | Csukja be az ajtót!                                    |  |  |
| 33  | Génaitó első nyitya                    | Első génaitó nyitva!                  | Csukja be az ajtót!                                    |  |  |
| 34. | Gépaitó hátsó nyitya                   | Hátsó gépajtó nyitva!                 | Csukja be az ajtót!                                    |  |  |
| 35. | Gépajtó iobboldali nyitya              | Jobboldali génaitó nyitya!            | Csukja be az ajtót!                                    |  |  |
| 36. | Gépaitó kicsi nyitya                   | Jobboldali kis gépaitó nyitya!        | Csukja be az ajtót!                                    |  |  |
| 37. | Vészgomb benyomva                      | Vészgomb benyomya                     | Oldia a vészgombot!                                    |  |  |
| 38. | Levegő nyomás alacsony                 | Nincs meg a szükséges táplevegő       | Ellenőrizze a főelzázó szelepek állapotát!             |  |  |
|     |                                        | nyomás!                               |                                                        |  |  |
| 39. | Mintaüzem nem lehetséges.              | -<br>Munkadarab van a gépben!         | Távolítsa el a hajlító egységekből a                   |  |  |
|     | Ürítse ki a gépet!                     |                                       | munkadarabokat!                                        |  |  |
| 40. | Rendező tálca hiba                     | Szervo hiba, szenzor hiba             | Ellenőrizze a munkahengereken lévő szenzorokat,        |  |  |
|     |                                        |                                       | a pneumatika csövek épségét, esetleg a szervokábel     |  |  |
|     |                                        |                                       | csatlakozóit, kábel sértetlenségét!                    |  |  |

#### 5.2. Véghelyzetre futás

Minden lineáris egység végállásérzékelővel van ellátva, ami az adott tengely mechanikai ütközése ellen véd. Ezek az érzékelők a tengelyek normál mozgástartományán kívül esnek, így ha a tengely megfelelően működik nem kerülhet az érzékelők kapcsolási távolságán belülre. Előállhat azonban olyan állapot, mikor valamelyik tengely mégis ráfut az érzékelőre, ilyenkor a rendszer vészmegállást hajt végre, ami vészgomb megnyomásával egyenértékű. A képernyő piros LED-del jelzi, hogy melyik szervo, melyik véghelyzetre futott.

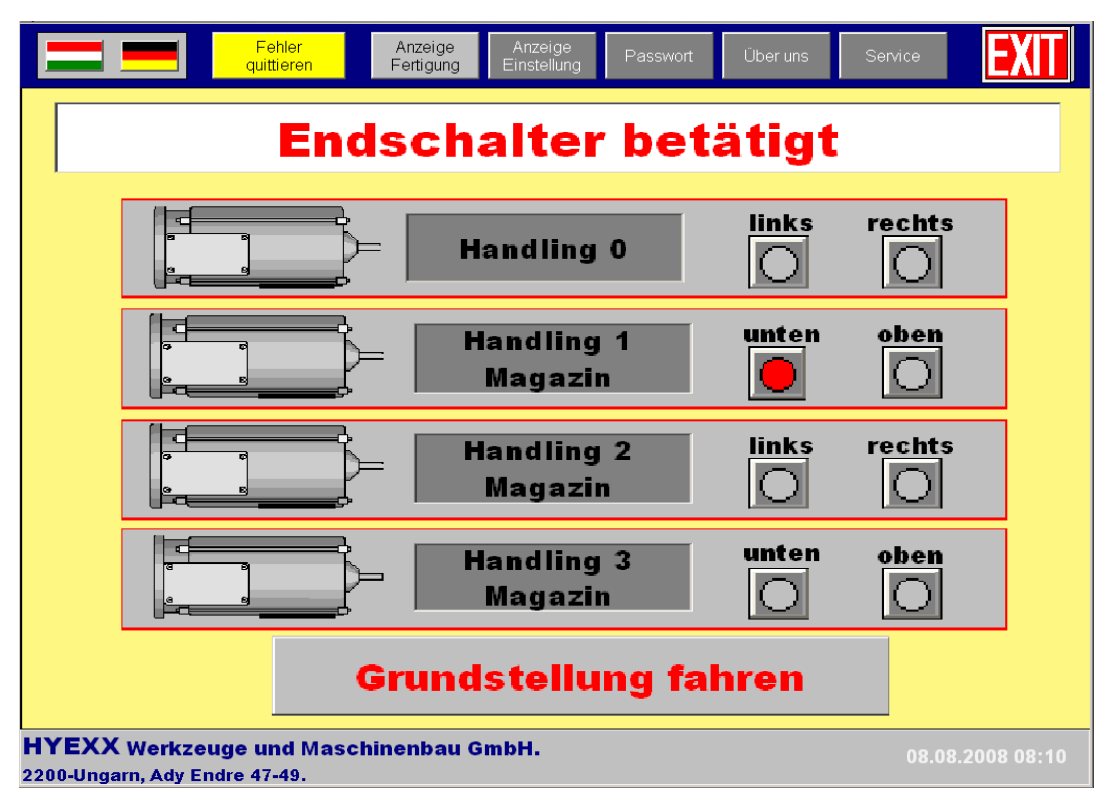

Véghelyzetre futás képernyője a következő:

A kimozgatás menete a következő:

- a felugró hibaablakot nyudtázza (ACK), és törölje a hibaüzenetet (Fehler quittieren)
- nyomja meg a *Quittirung* nyomógombot
- majd a *Grundstellunng fahren* gombot tartsa nyomva, míg a tengely el nem hagyja a véghelyzet kapcsolót.

Ha a véghelyzetből kimozgatás sikertelen, akkor a vészgombot megnyomását, majd annak feloldását követően ismételje meg a fenti lépéseket.

# 6. Magunkról

A Magunkról képernyő a gyártók elérhetőségeinek bemutatására szolgál.

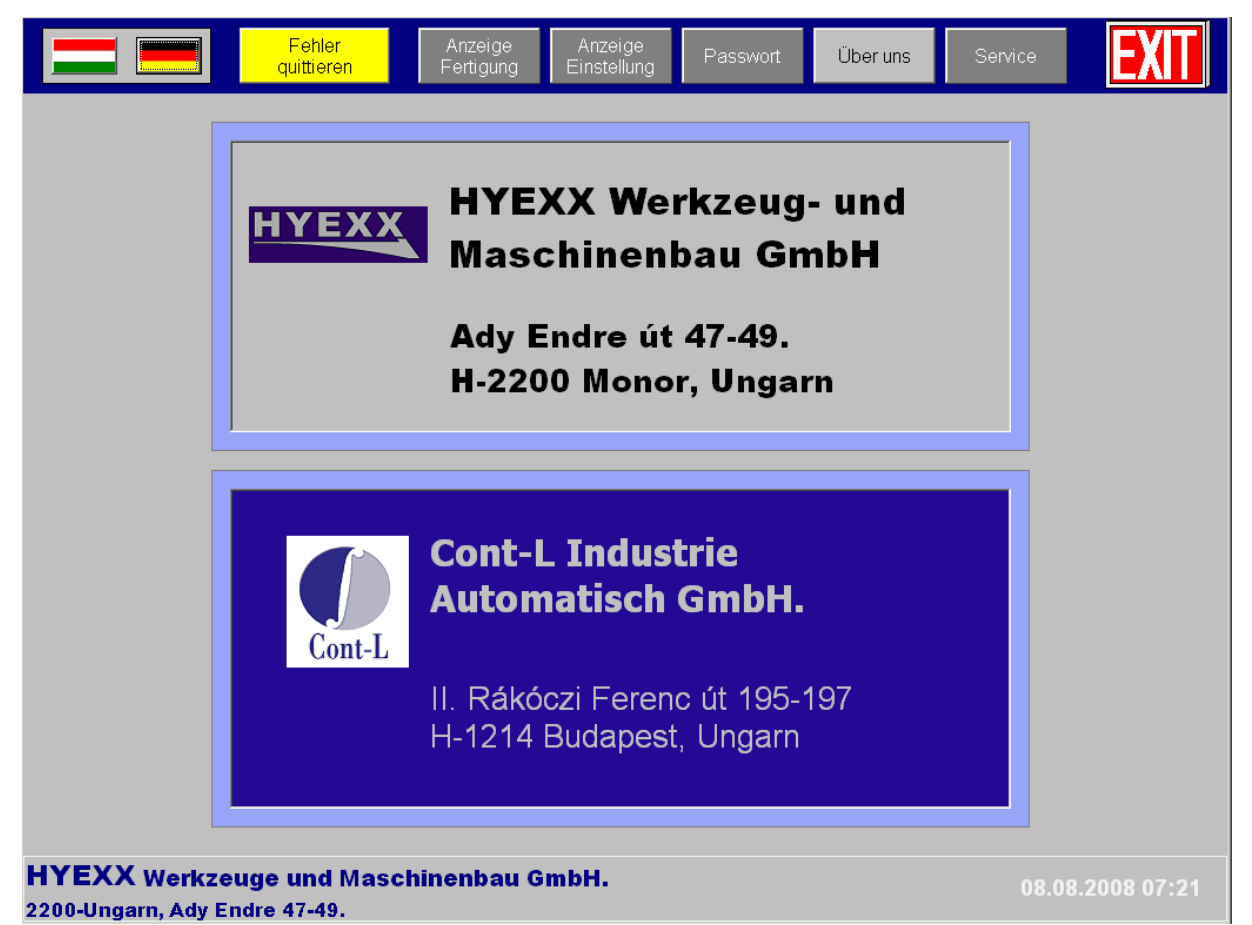

|       | HYEXX                            | Cont-L                         |
|-------|----------------------------------|--------------------------------|
|       | Werkzeug- und Maschinenbau GmbH. | Indrustrie Automatisch GmbH.   |
| adr.  | Ady Endre út 47-49.              | II. Rákóczi Ferenc út 195-197. |
|       | H-2200 Monor, Ungarn             | H-1214 Budapest, Ungarn        |
| tel.  | +36 29 / 610 230                 | +36 1 / 278 23 85              |
| email | info@hyexx.hu                    | info@cont-l.hu                 |
| web   | www.hyexx.hu                     | www.cont-l.hu                  |

# 7. Jegyzetek